AudioCodes Professional Services – Interoperability Lab

# Avdor CIS Crystal Quality<sup>®</sup> SIPREC with AudioCodes Mediant<sup>™</sup> SBC

Version 7.2

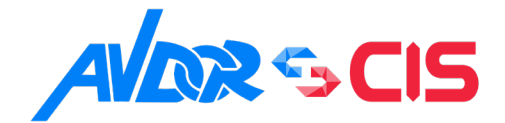

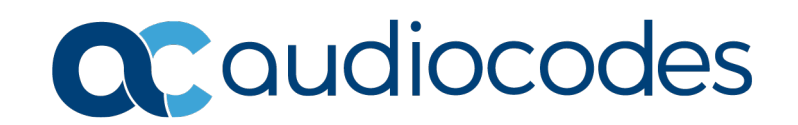

## **Table of Contents**

| 1 | Introduction |                                                             |          |  |  |
|---|--------------|-------------------------------------------------------------|----------|--|--|
|   | 1.1          | Intended Audience                                           | 7        |  |  |
|   | 1.2          | About AudioCodes SBC Product Series                         | 7        |  |  |
|   | 1.3          | About Avdor CIS Crystal Quality Recording                   | 7        |  |  |
| 2 | Com          | ponent Information                                          | 9        |  |  |
|   | 2.1          | AudioCodes SBC Version.                                     | 9        |  |  |
|   | 2.2          | Avdor CIS Crystal Quality Version                           | 9        |  |  |
|   | 2.3          | Interoperability Test Topology                              | 10       |  |  |
|   |              | 2.3.1 Environment Setup                                     | 11       |  |  |
|   |              | 2.3.2 Known Limitations                                     | 11       |  |  |
| 3 | Wor          | king with Avdor CIS Crystal Quality SIPREC Recording System | .13      |  |  |
|   | 3.1          | Configuring the Record Server                               | 13       |  |  |
|   | 3.2          | Basic Monitoring                                            | 16       |  |  |
| 4 | Con          | figuring AudioCodes SBC                                     | .19      |  |  |
|   | 4.1          | IP Network Interfaces Configuration                         | 20       |  |  |
|   |              | 4.1.1 Configure VLANs                                       | 21       |  |  |
|   |              | 4.1.2 Configure Network Interfaces                          | 21       |  |  |
|   | 4.2          | Configure Media Realms                                      | 22       |  |  |
|   | 4.3          | Configure SIP Signaling Interfaces                          | 23       |  |  |
|   | 4.4          | Configure Proxy Sets and Proxy Address                      | 24       |  |  |
|   |              | 4.4.1 Configure a Proxy Address                             | 25       |  |  |
|   | 4.5          | Configure IP Profiles                                       | 27       |  |  |
|   | 4.6          | Configure IP Groups                                         | 28       |  |  |
|   | 4.7          | Configure IP-to-IP Call Routing Rules                       | 29       |  |  |
|   | 4.8          | Configure SIP Recording                                     | 30       |  |  |
|   | 4.0          | 4.6.1 Conligure SIP Recording Rules                         | 3U<br>20 |  |  |
|   | 4.9          | Configure Number Manipulation Rules (Optional)              |          |  |  |
|   | 4.10         |                                                             |          |  |  |
| Α | Aud          | ioCodes INI File                                            | .33      |  |  |

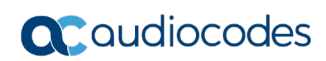

This page is intentionally left blank.

### Notice

Information contained in this document is believed to be accurate and reliable at the time of printing. However, due to ongoing product improvements and revisions, AudioCodes cannot guarantee accuracy of printed material after the Date Published nor can it accept responsibility for errors or omissions. Updates to this document can be downloaded from <a href="https://www.audiocodes.com/library/technical-documents">https://www.audiocodes.com/library/technical-documents</a>.

This document is subject to change without notice.

Date Published: May-29-2022

### WEEE EU Directive

Pursuant to the WEEE EU Directive, electronic and electrical waste must not be disposed of with unsorted waste. Please contact your local recycling authority for disposal of this product.

### **Customer Support**

Customer technical support and services are provided by AudioCodes or by an authorized AudioCodes Service Partner. For more information on how to buy technical support for AudioCodes products and for contact information, please visit our website at <a href="https://www.audiocodes.com/services-support/maintenance-and-support">https://www.audiocodes.com/services-support/maintenance-and-support</a>.

### Stay in the Loop with AudioCodes

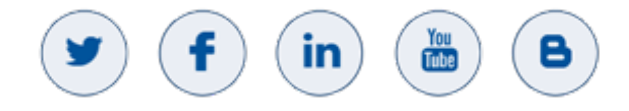

### **Abbreviations and Terminology**

Each abbreviation, unless widely used, is spelled out in full when first used.

### **Document Revision Record**

| LTRT  | Description                               |
|-------|-------------------------------------------|
| 39328 | Initial document release for Version 7.2. |
| 39329 | Renaming company name and changing logo.  |

### **Documentation Feedback**

AudioCodes continually strives to produce high quality documentation. If you have any comments (suggestions or errors) regarding this document, please fill out the Documentation Feedback form on our Web site at <a href="http://online.audiocodes.com/doc-feedback">http://online.audiocodes.com/doc-feedback</a>.

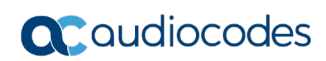

This page is intentionally left blank.

# **1** Introduction

This Configuration Note describes how to set up the AudioCodes Enterprise Session Border Controller (hereafter, referred to as *SBC*) for interworking with Avdor CIS Crystal Quality SIPREC recording solutions.

### 1.1 Intended Audience

This document is intended for engineers, or AudioCodes and Avdor CIS Crystal Quality partners who are responsible for installing and configuring AudioCodes SBC for enabling SIPREC streaming to the Avdor CIS Crystal Quality recording system.

## **1.2 About AudioCodes SBC Product Series**

AudioCodes' family of SBC devices enables reliable connectivity and security between the Enterprise's and the service provider's VoIP networks.

The SBC provides perimeter defense as a way of protecting Enterprises from malicious VoIP attacks; mediation for allowing the connection of any PBX and/or IP-PBX to any service provider; and Service Assurance for service quality and manageability.

Designed as a cost-effective appliance, the SBC is based on field-proven VoIP and network services with a native host processor, allowing the creation of purpose-built multiservice appliances, providing smooth connectivity to cloud services, with integrated quality of service, SLA monitoring, security and manageability. The native implementation of SBC provides a host of additional capabilities that are not possible with standalone SBC appliances such as VoIP mediation, PSTN access survivability, and third-party value-added services applications. This enables Enterprises to utilize the advantages of converged networks and eliminate the need for standalone appliances.

AudioCodes SBC is available as an integrated solution running on top of its field-proven Mediant Media Gateway and Multi-Service Business Router platforms, or as a software-only solution for deployment with third-party hardware. The SBC can be offered as a Virtualized SBC, supporting the following platforms: Hyper-V, AWS, AZURE, AWP, KVM and VMWare.

## 1.3 About Avdor CIS Crystal Quality Recording

Crystal Quality is a unified, web-based multimedia recording solution for both TDM, analog and VoIP environments.

It supports a wide range of telephony interfaces including analog trunk/extensions, digital trunk (ISDN BRI/PRI, E1/T1) and digital extensions, VoIP trunk/ extensions, as well as discrete radios and trunked radios.

(Avdor CIS) Crystal Quality, provides management of all types of recordings (call centers, contact centers, telephony, mobile phones, screen captures, SMS, Skype for Business and more) using a simple, easy to operate and modern-looking user interface. Avdor CIS offers several convenient pricing plans, enabling you to choose the most suitable for your business requirement needs, providing the most benefits and at the most cost-effective price.

Crystal Quality call recording and monitoring features offer a joint solution so that in one place, you can easily find a unique solution for all your business needs. It includes 100% smooth and perfect integration with the leading communication companies, such as Cisco, Avaya, Genesys, Speakerbus, Huawei and many more.

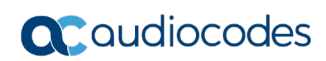

This page is intentionally left blank.

# 2 Component Information

## 2.1 AudioCodes SBC Version

### Table 2-1: AudioCodes SBC Version

| SBC Vendor       | AudioCodes                                                                                                    |  |  |  |  |  |
|------------------|----------------------------------------------------------------------------------------------------|--|--|--|--|--|
| Models           | <ul> <li>Mediant 500 Gateway &amp; E-SBC</li> <li>Mediant 500L Gateway &amp; E-SBC</li> <li>Mediant 800B Gateway &amp; E-SBC</li> <li>Mediant 800C Gateway &amp; E-SBC</li> <li>Mediant 1000B Gateway &amp; E-SBC</li> <li>Mediant 2600 E-SBC</li> <li>Mediant 4000 SBC</li> <li>Mediant 4000B SBC</li> <li>Mediant 9000 SBC</li> <li>Mediant 9030 SBC</li> <li>Mediant 9080 SBC</li> <li>Mediant Software SBC (VE/SE/CE)</li> </ul> |  |  |  |  |  |
| Software Version | 7.20A.260.012 or later                                                                                                    |  |  |  |  |  |
| Protocol         | SIP/UDP or SIP/TCP (to the Avdor CIS Crystal Quality SIPREC)                                                                                                    |  |  |  |  |  |
| Additional Notes | None                                                                                                    |  |  |  |  |  |

## 2.2 Avdor CIS Crystal Quality Version

### Table 2-2: Avdor CIS Crystal Quality Version

| Vendor/Service Provider | Avdor CIS                   |
|-------------------------|-----------------------------|
| SSW Model/Service       | Crystal Quality             |
| Software Version        | 6.03.4652.0 or later        |
| Protocol                | SIP/UDP or SIP/TCP (SIPREC) |
| Additional Notes        | None                        |

### 2.3 Interoperability Test Topology

The interoperability testing between the AudioCodes SBC and the Avdor CIS Crystal Quality recording system, was done using the following topology setup:

- Enterprise deployed with IP-PBX, the administrator's management station and Avdor CIS Crystal Quality recording system, located on the LAN.
- Enterprise offers its employees enterprise-voice capabilities and Crystal Quality call recording and monitoring connections to the PSTN network using AudioCodes SBC. On the other hand, the enterprise wants to be able to manage call recordings for different business needs.
- AudioCodes SBC is implemented to interconnect between the IP-PBX, SIP Trunk and the Avdor CIS Crystal Quality recording system. Connection to the SIP Trunk can be located on the LAN or WAN. In the current interoperability topology, the SIP Trunk is located on the LAN.

The figure below illustrates this interoperability test topology:

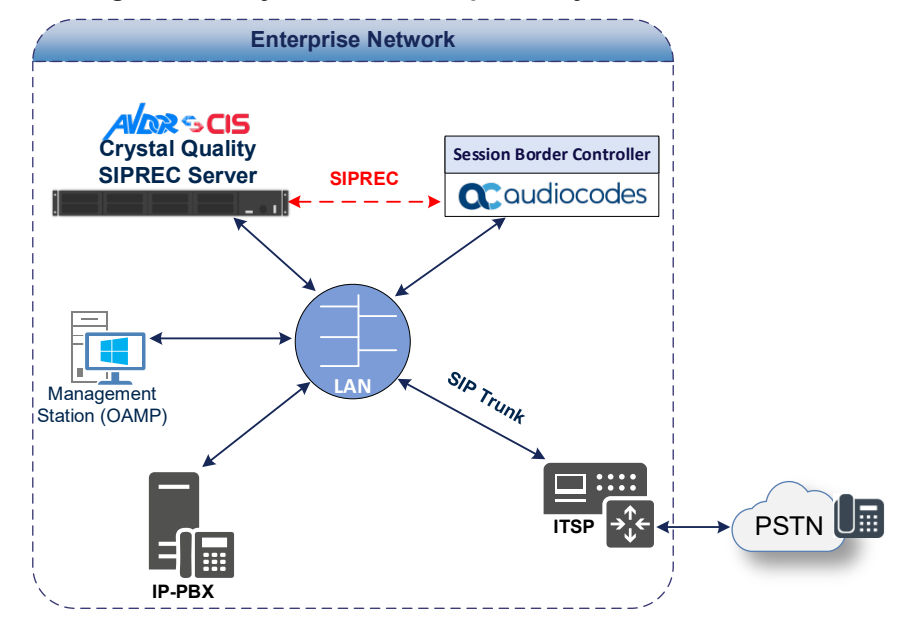

#### Figure 2-1: Layout of an Interoperability Test Environment

### 2.3.1 Environment Setup

The interoperability test topology includes the following environment setup:

Table 2-3: Environment Setup

| Area              | Setup                                                                                                    |
|-------------------|----------------------------------------------------------------------------------------------------|
| Network           | <ul> <li>All components are located on the Enterprise's LAN</li> </ul>                                                  |
| Signaling         | <ul> <li>All components are operating with SIP-over-UDP or SIP-over-<br/>TCP transport types</li> </ul>                 |
| Codoco            | <ul> <li>IP-PBX and SIP Trunk supports G.711A-law, G.711U-law, and<br/>G.729 coders</li> </ul>                          |
| Couecs            | <ul> <li>Avdor CIS Crystal Quality SIPREC system supports G.711A-law,<br/>G.711U-law, G.722 and G.729 coders</li> </ul> |
| Media Transcoding | All components are operating with RTP media type                                                                        |

### 2.3.2 Known Limitations

There were no limitations observed in the interoperability tests done for the AudioCodes SBC and the Avdor CIS Crystal Quality recording system.

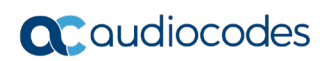

This page is intentionally left blank.

# 3 Working with Avdor CIS Crystal Quality SIPREC Recording System

This section describes an example of the Avdor CIS Crystal Quality SIPREC Recording System settings and monitoring tools.

## 3.1 Configuring the Record Server

This section describes the basic parameters needed configure the Avdor CIS Crystal Quality Record Server.

- To configure the Record Server:
- After installing all the required components, open Crystal Quality. Select Configuration Tool. (After a standard installation, there is shortcut on the desktop). Log in with the Admin user.
- 2. Click Record Server:

#### Figure 3-1: Avdor CIS Crystal Quality Record Server

| 🌞 Crystal Quality Configuration Tool 🧼 |            |  |  |  |  |  |  |  |
|----------------------------------------|------------|--|--|--|--|--|--|--|
| Export Upload Refresh Delete           |            |  |  |  |  |  |  |  |
| Server Group                           |            |  |  |  |  |  |  |  |
| Record Server                          |            |  |  |  |  |  |  |  |
| Copyright © CIS 2011-2020              | 6.3.4652.0 |  |  |  |  |  |  |  |

- 3. In the **VOIP Settings** section go to the Common Configuration page.
- 4. From the 'Protocol1' drop-down list, select **Cisco BIB \ Cisco SIP Fork \ SIP Rec** and the required port (usually **5060**).

| 🔆 Crystal Quality Configuration Tool 😑                                                                                                    |        |
|----------------------------------------------------------------------------------------------------|--------|
| Cepart       Upload       Vertesh       Delete         Image: Configuration       Image: Configuration       Record Server Configuration         Image: Configuration       Extension       Record Server Common Configuration         Image: Configuration       Extension       Record Server Common Configuration         Image: Configuration       Extension       Record Server Common Configuration         Image: Configuration       Extension       Record Server Common Configuration         Image: Configuration       Extension       Record Server Common Configuration         Image: Configuration       Extension       Record Server Common Configuration         Image: Configuration       Extension       Record Server Common Configuration         Image: Configuration       Extension       Record Server Common Configuration         Image: Configuration       Extension       Record Server Common Configuration         Image: Configuration       Record Server Common Configuration       Record Server Common Configuration         Image: Configuration       Record Server Common Configuration       Record Server Common Configuration         Image: Configuration       Record Server Common Configuration       Record Server Common Configuration         Image: Configuration       Record Server Common Configuration       Record Server Common Configuration |        |
| Copyright © CIS 2011-2020 6.3                                                                                                    | 4652.0 |

### Figure 3-2: Record Server Common Configuration

**5.** Go to the Extension Configuration page and added extensions for monitoring:

Figure 3-3: Record Extension Configuration

| 🜞 Crystal Quality Configuration To | ol                                                                                                    |                                                                                                    |             |
|------------------------------------|----------------------------------------------------------------------------------------------------|----------------------------------------------------------------------------------------------------|-------------|
| Export Upload Refres               | h Delete                                                                                                    |                                                                                                    |             |
| Record Server                      | Cord Server<br>Common<br>Extension<br>Trunk Channel<br>Recycle<br>Alarm<br>Screen<br>Version<br>Voice Analytics | rd Server Configuration<br>Record Extension Configuration<br>VOIP Extension<br>Add extension count<br>Extension ID<br>Phone Address<br>PBX Protocol<br>Startup Type<br>CTI Server ID | on Count: 0 |
| Copyright © CIS 2011-2020          |                                                                                                    |                                                                                                    | 6.3.4652.0  |

6. After adding all required extensions, upload the configuration to the server.

Figure 3-4: Record Extension Configuration

| 🔅 Crystal Quality Configuration Tool                                                                                                    |            |
|----------------------------------------------------------------------------------------------------|------------|
| Control       Reference       Delete         Image: Configuration       Image: Configuration         Image: Configuration       Image: Configuration         Image: Configur | unt: 3     |
| Copyright © CIS 2011-2020                                                                                                    | 5.3.4652.0 |

7. Confirm that the database was successfully updated.

#### Figure 3-5: Record Extension Configuration

| 🜞 Crystal Quality Configuration Tool | 2% |
|--------------------------------------|----|
| Update to Database Succeed           |    |
| ОК                                   |    |

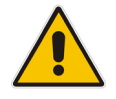

**Note:** For better performance, it is recommended to restart *CrystalLive.RecordService* through Windows Services, after performing configuration changes.

## **3.2 Basic Monitoring**

This section describes the basic monitoring options, provided by Avdor CIS Crystal Quality Record Server.

- 1. To enter to the web monitor, open the web browser and enter the localhost (if you working locally on the server) or the IP address of the server in the address bar. (After performing a standard installation, a shortcut appears on the desktop).
- 2. Log in as the Admin user.

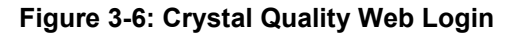

| 📀 localhost/Login.aspx 🛛 🗙 🕂                          |              | - 🗆 X       |
|-------------------------------------------------------|--------------|-------------|
| $\leftarrow$ $\rightarrow$ C (i) localhost/Login.aspx |              | ☆ 🙂 :       |
| Crystal Quality 오                                     |              |             |
|                                                       |              |             |
|                                                       |              |             |
|                                                       |              |             |
|                                                       | 1 admin      |             |
|                                                       | •••••        |             |
|                                                       | U.S. English |             |
|                                                       |              |             |
|                                                       | Log on       |             |
|                                                       |              |             |
|                                                       |              |             |
|                                                       |              |             |
| Copyright ©2011-2020 CIS Ltd.                         |              | 6.03.4652.0 |

| 1                                     |                        |                  |                |        |                        |            |               |                 |         |                   |
|---------------------------------------|------------------------|------------------|----------------|--------|------------------------|------------|---------------|-----------------|---------|-------------------|
| Iocalhost/default.a                   | spx × +                |                  |                |        |                        |            |               |                 |         | - 🗆 ×             |
| $\leftrightarrow$ $\rightarrow$ C (i) | localhost/default.aspx |                  |                |        |                        |            |               |                 | (       | × ☆ \varTheta :   |
| Crystal Qua                           | lity 💽 🏫               | e Monitor Sea    | rch Evaluation | Report | <b>L</b><br>Management |            |               |                 | £ 1     |                   |
| CL Record Server - 0(1                | 0.15.5.100)            |                  |                |        |                        |            |               |                 |         |                   |
| CPU                                   |                        | Memory           |                |        | Disk                   |            |               | Services        |         |                   |
|                                       |                        |                  |                |        | Driver                 | Used Space | Free Space    | Service Name    | Status  | Start Type        |
|                                       |                        |                  | 50 60          |        | C:\                    | 21G        | 18G           | AlarmService    | Running | Automatic Delay S |
| <b>1</b> 20                           | 70                     |                  | 70             |        |                        |            |               | Backup          | Running | Automatic Delay S |
| -20                                   | 9 •                    | -20              |                |        |                        |            |               | DataService     | Running | Automatic Delay S |
|                                       | 90                     |                  | 90             |        |                        |            |               | RecordService   | Running | Automatic Delay S |
|                                       |                        |                  |                |        |                        |            |               | ScreenConvertor | Running | Automatic Delay S |
|                                       |                        |                  |                |        |                        |            |               | SMDR            | Stopped | Manual *          |
| Alarm                                 |                        |                  |                |        | Empty Calls            |            |               |                 |         |                   |
| Time                                  | Event                  | Message          |                |        | Start Time Loc         | al Extensi | ion Caller ID | Called ID Refe  | rence   |                   |
| 2020-10-04 11:41:46                   | RECORD_SERVICE_SHUTDO  | WN RecordService | shutdown       |        |                        |            | No data       | to display      |         |                   |
| 2020-10-04 11:18:08                   | RECORD_SERVICE_SHUTDO  | WN RecordService | shutdown       |        |                        |            |               |                 |         |                   |
| 2020-10-04 11:16:18                   | RECORD_SERVICE_SHUTDO  | WN RecordService | shutdown       |        |                        |            |               |                 |         |                   |
| 2020-10-04 10:52:27                   | RECORD_SERVICE_SHUTDO  | WN RecordService | shutdown       |        |                        |            |               |                 |         |                   |
|                                       |                        |                  |                |        |                        |            |               |                 |         |                   |
|                                       |                        |                  |                |        |                        |            |               |                 |         |                   |
|                                       |                        |                  |                |        |                        |            |               |                 |         |                   |
|                                       |                        |                  |                |        |                        |            |               |                 |         |                   |
|                                       |                        |                  |                |        |                        |            |               |                 |         |                   |
|                                       |                        |                  |                |        |                        |            |               |                 |         |                   |
|                                       |                        |                  |                |        |                        |            |               |                 |         |                   |
|                                       |                        |                  |                |        |                        |            |               |                 |         |                   |
|                                       |                        |                  |                |        |                        |            |               |                 |         |                   |
| Copyright ©2011-20                    | 20 CIS Ltd.            |                  |                |        |                        |            |               |                 |         | 6.03.4652.0       |

#### Figure 3-7: Crystal Quality Web Dashboard

**3.** For real-time monitoring, go to the **Monitor** page:

### Figure 3-8: Crystal Quality Real-Time Monitor

| 0   | localhost/Mc    | onitor/Index.aspx | × +                 |            | /            |              |            |               | - 🗆 ×          |
|-----|-----------------|-------------------|---------------------|------------|--------------|--------------|------------|---------------|----------------|
| ÷   | $\rightarrow$ C | localhost/        | 'Monitor/Index.aspx |            |              |              |            |               | <b>ħ</b> ☆ ⊖ : |
| C   | rystal C        | Quality 🧟         | A Home              | Monitor    | Search Evalu | ation Report | Management |               | £ 1            |
| ::  |                 |                   | Server IP all       |            | Gre          | oup Name all |            | Extension all |                |
| E   | xtension        | User              | Record Status       | Start Time | End Time     | Duration     | Caller ID  | Called ID     | Operation      |
| 1   | 100             | 100()             | Idle                |            |              |              |            |               | n C 🖵 📼        |
| 1   | 400             | 400()             | Idle                |            |              |              |            |               | n 🖒 🖵 📼        |
| 1   | 500             | 500()             | Idle                |            |              |              |            |               | n C 🖵 📼        |
|     |                 |                   |                     |            |              |              |            |               |                |
|     |                 |                   |                     |            |              |              |            |               |                |
|     |                 |                   |                     |            |              |              |            |               |                |
|     |                 |                   |                     |            |              |              |            |               |                |
|     |                 |                   |                     |            |              |              |            |               |                |
|     |                 |                   |                     |            |              |              |            |               |                |
|     |                 |                   |                     |            |              |              |            |               |                |
|     |                 |                   |                     |            |              |              |            |               |                |
|     |                 |                   |                     |            |              |              |            |               |                |
|     |                 |                   |                     |            |              |              |            |               |                |
| Сор | yright ©201     | 1-2020 CIS Ltd    | i.                  |            |              |              |            |               | 6.03.4652.0    |

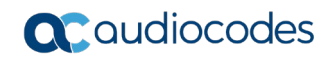

4. For historical data use the **Search** page.

Figure 3-9: Crystal Quality Web Dashboard

| S localhost/SearchPa                                                                                                    | ge.aspx × +                                  |        |          |                     |            | /                        |                 |                  |                       | -          |      |       | ×    |
|----------------------------------------------------------------------------------------------------|----------------------------------------------|--------|----------|---------------------|------------|--------------------------|-----------------|------------------|-----------------------|------------|------|-------|------|
| ← → C ①                                                                                                    | localhost/SearchPage.aspx                    |        |          |                     |            |                          |                 |                  |                       |            | ☆    | θ     | :    |
| Crystal Qual                                                                                                    | lity 오 🏫                                     | Monito | r S      | <b>Q</b> 4<br>earch | Evaluation | C<br>Report Mar          | agement         |                  |                       | £ 1        |      |       |      |
| ✓ Frequently Used S                                                                                                    | earch                                        | 🔍 🗎 🗙  | - 💽 🤇    |                     | ∩ ✓ Select | ed Local Start Time: 202 | 0-10-04 00:00:0 | 0~2020-10-04 23: | 59:59 Dir.: Call In 8 | & Call Out |      |       |      |
| Time :                                                                                                    | 2020-10-04 00:00:00 -                        | #      | SDI      | C Dir.              | Duration   | Local Start Time         | Caller ID       | Called ID        | Extension             | Score      | 1    | Refer | ence |
|                                                                                                    | 2020-10-04 23:59:59 -                        | 1      |          | Æ                   | 00:00:18   | 2020-10-04 15:12:05      | 100             | 500              | 500                   |            | (    | 00100 | 0030 |
|                                                                                                    | Oall In & Call Out                           | 2      |          | Æ                   | 00:00:44   | 2020-10-04 15:11:40      | 400             | 100              | 100                   |            | (    | 00100 | 0010 |
| Dir. :                                                                                                    | Call out                                     | 3      |          | Æ                   | 00:00:25   | 2020-10-04 15:11:40      | 400             | 400              | 400                   |            | (    | 00100 | 0020 |
|                                                                                                    | Call in                                      | 4      |          | Æ                   | 00:00:10   | 2020-10-04 15:09:38      | 100             | 500              | 500                   |            | (    | 00100 | 0030 |
| Agent :                                                                                                    | Seperate by commas                           | 5      |          | Æ                   | 00:00:19   | 2020-10-04 15:09:26      | 400             | 100              | 100                   |            | (    | 00100 | 0010 |
| Extension :                                                                                                    | Seperate by commas 🔻                         | 6      |          | Æ                   | 00:00:08   | 2020-10-04 15:09:26      | 400             | 400              | 400                   |            | (    | 00100 | 0020 |
| Word Spotting                                                                                                    | Seperate by commas 🔻                         | 7      |          | Æ                   | 00:00:46   | 2020-10-04 12:22:52      | 500             | 100              | 100                   |            | (    | 00100 | 0010 |
| Caller ID /                                                                                                    | Seperate by commas                           | . 8    |          | Æ                   | 00:00:30   | 2020-10-04 12:19:51      | 400             | 100              | 100                   |            | (    | 00100 | 0010 |
| Caned ID .                                                                                                    | Seperate by commas                           | 9      |          | Æ                   | 00:00:17   | 2020-10-04 12:17:01      | 500             | 100              | 100                   |            | (    | 00100 | 0010 |
| Remark :                                                                                                    |                                              | 10     | <b>v</b> | Æ                   | 00:00:14   | 2020-10-04 12:12:27      | 400             | 100              | 100                   |            | (    | 00100 | 0010 |
| <ul> <li>My Favorite Search</li> <li>Recent</li> <li>Last one ho</li> <li>Last one da</li> <li>Last one mi</li> <li>Last one ye</li> <li>+</li> </ul> | Reset Search<br>h<br>pur<br>ny<br>onth<br>ar | 4      |          | 1 /1                | (10 items) |                          | Page Size       | 100 ¥            |                       |            |      |       | Þ    |
| Copyright ©2011-202                                                                                                    | 20 CIS Ltd.                                  |        |          |                     |            |                          |                 |                  |                       |            | 6.03 | .4652 | 2.0  |

- 5. Use different filters to find the required records.
- 6. Records can be listened to, saved, copied or removed.

# 4 Configuring AudioCodes SBC

This section provides step-by-step procedures examples on how to configure AudioCodes SBC for enabling SIPREC streaming to the Avdor CIS Crystal Quality recording system. These configuration procedures are based on the interoperability test topology described in Section 2.3 on page 10, and includes the following main areas:

SBC LAN Interface: Defines the Management Station, IP-PBX SIP Trunk and Avdor CIS Crystal Quality SIPREC recording system environment.

This configuration is done using the SBC's embedded web server (hereafter, referred to as the *Web interface*).

#### Notes:

- For implementing the SIPREC streaming to the Avdor CIS Crystal Quality recording system, based on the configuration described in this section, AudioCodes SBC must be installed with a License Key that includes the following software features:
- SIPREC Sessions [Based on requirements]
- Number of SBC sessions [Based on requirements]
- DSP Channels [If media transcoding is needed]
- Transcoding sessions [If media transcoding is needed]
  - For more information about the License Key, contact your AudioCodes sales representative.
- The scope of this document does **not** cover all security aspects for configuring this topology. Comprehensive security measures should be implemented per your organization's security policies. For security recommendations on AudioCodes' products, refer to the *Recommended Security Guidelines* document, which can be found in the AudioCodes web site.

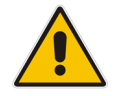

### 4.1 **IP Network Interfaces Configuration**

This section describes how to configure the SBC's IP network interfaces. There are several ways to deploy the SBC; however, this interoperability test topology employs the following deployment method:

- SBC interfaces with the following IP entities:
  - Management Servers, IP-PBX, SIP Trunk and Avdor CIS Crystal Quality recording system, located on the LAN
- Physical connection: The type of physical connection depends on the method used to connect to the Enterprise's network. In the interoperability test topology, SBC connects to the LAN using dedicated Ethernet port.

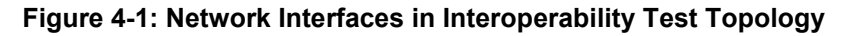

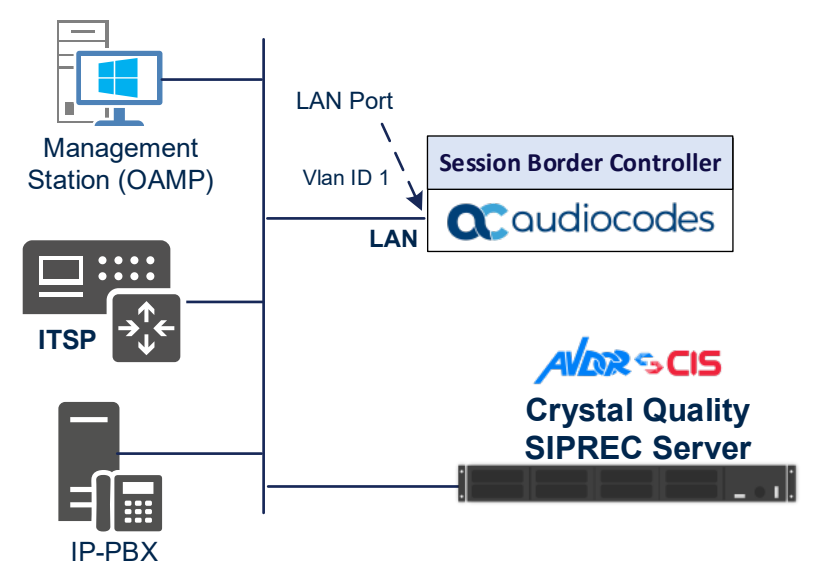

### 4.1.1 Configure VLANs

This section describes how to configure VLANs for each of the following interfaces:

- LAN (assigned the name "LAN\_IF")
- WAN (assigned the name "WAN\_IF")
- To configure the VLANs:
- Open the Ethernet Device table (Setup menu > IP Network tab > Core Entities folder > Ethernet Devices).
- 2. There will be one existing row for VLAN ID 1 and underlying interface GROUP\_1.
- 3. Add another VLAN ID 2 for the WAN side.

#### Figure 4-2: Configured VLAN IDs in Ethernet Device

| Ethernet Devices (2) |         |                                  |                     |          |  |  |  |
|----------------------|---------|----------------------------------|---------------------|----------|--|--|--|
| + New Edit           | â       | I < <   Page 1 of 1   ►> ►I Show | 10 🔻 records per pa | ge D     |  |  |  |
| INDEX 🗢              | VLAN ID | UNDERLYING INTERFACE             | NAME                | TAGGING  |  |  |  |
| 0                    | 1       | GROUP_1                          | vlan 1              | Untagged |  |  |  |
| 1                    | 2       | GROUP_2                          | vlan 2              | Untagged |  |  |  |

### 4.1.2 Configure Network Interfaces

This section describes how to configure the IP network interfaces for each of the following interfaces:

- LAN Interface (assigned the name "LAN\_IF")
- WAN Interface (assigned the name "WAN\_IF")
- > To configure the IP network interfaces:
- Open the IP Interfaces table (Setup menu > IP Network tab > Core Entities folder > IP Interfaces).
- 2. Configure the IP interfaces as follows (your network parameters might be different):

#### Table 4-1: Configuration Example of the Network Interface Table

| Index | Application<br>Types     | Interface<br>Mode | IP Address                                    | Prefix<br>Length | Gateway                                     | DNS      | I/F Name | Ethernet<br>Device |
|-------|--------------------------|-------------------|-----------------------------------------------|------------------|---------------------------------------------|----------|----------|--------------------|
| 0     | OAMP+ Media +<br>Control | IPv4<br>Manual    | 10.15.77.55                                   | 16               | 10.15.0.1                                   | 10.1.1.6 | LAN_IF   | vlan 1             |
| 1     | Media + Control          | IPv4<br>Manual    | 195.189.192.153<br>(DMZ IP address<br>of SBC) | 25               | 195.189.192.129<br>(router's IP<br>address) | 8.8.8.8  | WAN_IF   | vlan 2             |

The configured IP network interfaces are shown below:

| Figure 4-3: Configured Network | Interfaces in IP | Interfaces Table |
|--------------------------------|------------------|------------------|
|--------------------------------|------------------|------------------|

| IP Interfac                                                   | IP Interfaces (2) . |                     |                   |                 |               |                                |             |                  |                    |
|---------------------------------------------------------------|---------------------|---------------------|-------------------|-----------------|---------------|--------------------------------|-------------|------------------|--------------------|
| + New Edit   💼 H 🔫 Page 1 of 1 🕨 M Show 10 🗸 records per page |                     |                     |                   |                 |               |                                | Q           |                  |                    |
| INDEX 🗢                                                       | NAME                | APPLICATION<br>TYPE | INTERFACE<br>MODE | IP ADDRESS      | PREFIX LENGTH | DEFAULT<br>GATEWAY             | PRIMARY DNS | SECONDARY<br>DNS | ETHERNET<br>DEVICE |
| 0                                                             | LAN_IF              | OAMP + Media +      | IPv4 Manual       | 10.15.77.55     | 16            | 10.15.0.1                      | 10.1.1.6    | 10.1.1.10        | vlan 1             |
| 1                                                             | WAN_IF              | Media + Control     | IPv4 Manual       | 195.189.192.153 | 25            | 195. <mark>1</mark> 89.192.129 | 8.8.8.8     | 8.8.8.8          | vlan 2             |

## 4.2 Configure Media Realms

This section describes how to configure Media Realms. For specific interworking tests, the default Media Realm configuration was used. No changes were done for the Media Realm configuration.

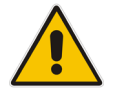

**Note:** This document describes the configuration which was used for interoperability tests. Your implementation can be different. So, for a detailed configuration of the Media Realms, refer to the device's User's Manual.

#### > To configure Media Realms:

- Open the Media Realms table (Setup menu > Signaling & Media tab > Core Entities folder > Media Realms).
- 2. Configure Media Realms according to your deployment.

#### Figure 4-4: Default Media Realm in Media Realm Table

| Media Realms | Media Realms (1) |                        |                         |                                 |                       |                        |  |  |  |  |
|--------------|------------------|------------------------|-------------------------|---------------------------------|-----------------------|------------------------|--|--|--|--|
| + New Edit   | ) <b>a</b>       | 🛯 < Page 1             | of 1 🔛 🖬 Show           | 10 🗸 records per pa             | ge                    | Q                      |  |  |  |  |
| INDEX 🗢      | NAME             | IPV4 INTERFACE<br>NAME | UDP PORT RANGE<br>START | NUMBER OF MEDIA<br>SESSION LEGS | UDP PORT RANGE<br>END | DEFAULT MEDIA<br>REALM |  |  |  |  |
| 0            | DefaultRealm     | LAN_IF                 | 6000                    | 5953                            | 65529                 | Yes                    |  |  |  |  |
|              |                  |                        |                         |                                 |                       |                        |  |  |  |  |

## 4.3 **Configure SIP Signaling Interfaces**

This section describes how to configure SIP Interfaces. For specific interworking tests, the default SIP Interface configuration was used. No changes were made for the SIP Interface configuration.

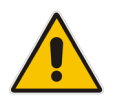

**Note:** This document describes the configuration, which was used for interoperability tests. Your implementation can be different. So, for a detailed configuration of the SIP Interface, refer to the device's User's Manual.

### **To configure SIP Interface:**

- 1. Open the SIP Interfaces table (Setup menu > Signaling & Media tab > Core Entities folder > SIP Interfaces).
- 2. Configure a SIP Interface according to your deployment.

### Figure 4-5: Default SIP Interface in SIP Interface Table

| SIP Inter | SIP Interfaces (1) . |            |                      |                     |              |               |          |                         |                |
|-----------|----------------------|------------|----------------------|---------------------|--------------|---------------|----------|-------------------------|----------------|
| + New E   | dit 🛛 🗍 面            |            | 🛯 🛹 Pag              | e 1 of 1 🕨          | > ►I Show 10 | ✓ records per | page     |                         | Q              |
| INDEX 🔷   | NAME                 | SRD        | NETWORK<br>INTERFACE | APPLICATION<br>TYPE | UDP PORT     | TCP PORT      | TLS PORT | ENCAPSULATI<br>PROTOCOL | MEDIA<br>REALM |
| 0         | SIPInterface_0       | DefaultSRD | LAN_IF               | SBC                 | 5060         | 5060          | 5061     | No encapsulat           |                |
|           |                      |            |                      |                     |              |               |          |                         |                |

### 4.4 Configure Proxy Sets and Proxy Address

This section describes how to configure Proxy Sets. The Proxy Set defines the destination address (IP address or FQDN) of the IP entity server. Proxy Sets can also be used to configure load balancing between multiple servers.

For the interoperability test topology, two Proxy Sets need to be configured for the following IP entities:

- IP-PBX
- SIP Trunk
- Avdor CIS Crystal Quality recording system

The Proxy Sets will later be applied to the VoIP network by assigning them to IP Groups.

- > To configure Proxy Sets:
- 1. Open the Proxy Sets table (Setup menu > Signaling & Media tab > Core Entities folder > Proxy Sets).
- 2. Configure Proxy Sets as shown in the table below:

#### Table 4-2: Configuration Example Proxy Sets in Proxy Sets Table

| Index | Name                                 | SBC IPv4 SIP<br>Interface | Proxy Keep-Alive |
|-------|--------------------------------------|---------------------------|------------------|
| 1     | <b>IP-PBX</b> (arbitrary name)       | SIPInterface_0            | Using Options    |
| 2     | <b>SIPTrunk</b> (arbitrary name)     | SIPInterface_0            | Using Options    |
| 3     | <b>CQ-SIPREC</b><br>(arbitrary name) | SIPInterface_0            | Using Options    |

The configured Proxy Sets are shown in the figure below:

#### Figure 4-6: Configured Proxy Sets in Proxy Sets Table

| Proxy Sets | Proxy Sets (4) . |                 |                               |                           |                                |                    |                |  |  |  |
|------------|------------------|-----------------|-------------------------------|---------------------------|--------------------------------|--------------------|----------------|--|--|--|
| + New Edi  | t   🟛            | 14 <4           | Page 1 of 1 🔛                 | Show 10 🗸 reco            | rds per page                   |                    | Q              |  |  |  |
| INDEX 🗢    | NAME             | SRD             | GATEWAY IPV4 SIP<br>INTERFACE | SBC IPV4 SIP<br>INTERFACE | PROXY KEEP-ALIVE<br>TIME [SEC] | REDUNDANCY<br>MODE | PROXY HOT SWAP |  |  |  |
| 0          | ProxySet_0       | DefaultSRD (#0) |                               | SIPInterface_0            | 60                             |                    | Disable        |  |  |  |
| 1          | IP-PBX           | DefaultSRD (#0) |                               | SIPInterface_0            | 60                             |                    | Disable        |  |  |  |
| 2          | SIP Trunk        | DefaultSRD (#0) |                               | SIPInterface_0            | 60                             |                    | Disable        |  |  |  |
| 3          | CQ-SIPREC        | DefaultSRD (#0) |                               | SIPInterface_0            | 60                             |                    | Disable        |  |  |  |

### 4.4.1 Configure a Proxy Address

This section shows how to configure a Proxy Address.

- > To configure a Proxy Address for IP-PBX:
- Open the Proxy Sets table (Setup menu > Signaling & Media tab > Core Entities folder > Proxy Sets) and then click the Proxy Set IP-PBX, and then click the Proxy Address link located below the table; the Proxy Address table opens.
- 2. Click +New; the following dialog box appears:

#### Figure 4-7: Configuring Proxy Address for IP-PBX

| Proxy A | Proxy Address  |                    |  |  |  |  |  |
|---------|----------------|--------------------|--|--|--|--|--|
|         |                |                    |  |  |  |  |  |
|         | GENERAL        |                    |  |  |  |  |  |
|         | Index          | 0                  |  |  |  |  |  |
|         | Proxy Address  | • 10.15.77.14:5060 |  |  |  |  |  |
|         | Transport Type | • UDP 🗸            |  |  |  |  |  |

**3.** Configure the address of the Proxy Set according to the parameters described in the table below:

 Table 4-3: Configuration Proxy Address for IP-PBX

| Index | Proxy Address                                | Transport<br>Type | Proxy<br>Priority | Proxy Random<br>Weight |
|-------|----------------------------------------------|-------------------|-------------------|------------------------|
| 0     | <b>10.15.77.14:5060</b> (IP-PBX IP and port) | UDP               | 0                 | 0                      |

- 4. Click Apply.
- > To configure a Proxy Address for SIP Trunk:
- Open the Proxy Sets table (Setup menu > Signaling & Media tab > Core Entities folder > Proxy Sets) and then click the Proxy Set SIP Trunk, and then click the Proxy Address link located below the table; the Proxy Address table opens.
- 2. Click **+New**; the following dialog box appears:

#### Figure 4-8: Configuring Proxy Address for SIP Trunk

| Proxy A | Address        |   |                  | - | x |
|---------|----------------|---|------------------|---|---|
|         |                |   |                  |   |   |
|         | GENERAL        |   |                  |   |   |
|         | Index          |   | 0                |   |   |
|         | Proxy Address  | • | 10.15.77.18:5060 |   |   |
|         | Transport Type | • | UDP ~            |   |   |

**3.** Configure the address of the Proxy Set according to the parameters described in the table below:

| Index | Proxy Address                                      | Transport<br>Type | Proxy<br>Priority | Proxy Random<br>Weight |
|-------|----------------------------------------------------|-------------------|-------------------|------------------------|
| 0     | <b>10.15.77.18:5060</b><br>(SIP Trunk IP and port) | UDP               | 0                 | 0                      |

- Table 4-4: Configuration Proxy Address for SIP Trunk
- 4. Click Apply.
- > To configure a Proxy Address for the AWS Chime Voice Connector:
- Open the Proxy Sets table (Setup menu > Signaling & Media tab > Core Entities folder > Proxy Sets) and then click the Proxy Set CQ-SIPREC, and then click the Proxy Address link located below the table; the Proxy Address table opens.
- 2. Click **+New**; the following dialog box appears:

#### Figure 4-9: Configuring Proxy Address for Avdor CIS Crystal Quality Recording System

| Proxy A | Address        |                    | – x |
|---------|----------------|--------------------|-----|
|         |                |                    |     |
|         | GENERAL        |                    |     |
|         | Index          | 0                  |     |
|         | Proxy Address  | • 10.15.5.100:5060 |     |
|         | Transport Type | • UDP V            |     |

**3.** Configure the address of the Proxy Set according to the parameters described in the table below:

| Index | Proxy Address                                      | Transport<br>Type | Proxy<br>Priority | Proxy Random<br>Weight |
|-------|----------------------------------------------------|-------------------|-------------------|------------------------|
| 0     | <b>10.15.5.100:5060</b><br>(CQ-SIPREC IP and port) | UDP               | 0                 | 0                      |

4. Click Apply.

## 4.5 Configure IP Profiles

This section describes how to configure IP Profiles. The IP Profile defines a set of call capabilities relating to signaling (e.g., SIP message terminations such as REFER) and media (e.g., coder and transcoding method).

In this interoperability test topology, only one IP Profile need to be configured for terminating REFER messages on the SBC.

#### > To configure IP Profile for the IP-PBX:

- Open the IP Profiles table (Setup menu > Signaling & Media tab > Coders & Profiles folder > IP Profiles).
- 2. Click **New**, and then configure the parameters as follows:

| Parameter                | Value                                        |  |  |  |  |  |  |
|--------------------------|----------------------------------------------|--|--|--|--|--|--|
| General                  |                                              |  |  |  |  |  |  |
| Index                    | 1                                            |  |  |  |  |  |  |
| Name                     | Terminate-Refer (arbitrary descriptive name) |  |  |  |  |  |  |
| SBC Forward and Transfer |                                              |  |  |  |  |  |  |
| Remote REFER Mode        | Handle Locally                               |  |  |  |  |  |  |

### Figure 4-10: Configuring IP Profile for Terminate Refer

| IP Profiles [Terminal | te-Refer]               |                |        |                           |                | – x |
|-----------------------|-------------------------|----------------|--------|---------------------------|----------------|-----|
| Remote Early M        | ledia RTP Detection Mod | e By Signaling | ~      | NAT UDP Registration Time | -1             |     |
| Remote RFC 39         | 60 Support              | Not Supported  | $\sim$ | NAT TCP Registration Time | -1             |     |
| Remote Can Pla        | ay Ringback             | Yes            | ~      |                           |                |     |
| Generate RTP          |                         | None           | ~      | SBC FORWARD AND TRANS     | SFER           |     |
|                       |                         |                |        | Remote REFER Mode •       | Handle Locally | ·   |
| SBC MEDIA             |                         |                |        | Remote Replaces Mode      | Standard       | ,   |
| Mediation Mod         | e I                     | RTP Mediation  | ~      | Play RBT To Transferee    | No             | ·   |
| Extension Code        | rs Group                |                | •      | Remote 3xx Mode           | Transparent N  | •   |
| Allowed Audio         | Coders                  | <b>V</b>       | View   |                           |                |     |
| Allowed Coders        | Mode                    | Restriction    | ~      | SBC HOLD                  |                |     |
| Allowed Video (       | Ioders                  |                | View   | Remote Hold Format        | Transparent    | •   |
| Allowed Media         | Types                   |                |        | Reliable Held Tone Source | Yes            | •   |
| Direct Media Ta       | g                       |                |        | Play Held Tone            | No             | •   |
| RFC 2833 Mode         |                         | As Is          | ~      |                           |                |     |
|                       |                         |                | Cancel | APPLY                     |                |     |

3. Click Apply.

## 4.6 Configure IP Groups

This section describes how to configure IP Groups. The IP Group represents an IP entity on the network with which the SBC communicates. This can be a server (e.g., IP-PBX or ITSP) or it can be a group of users (e.g., LAN IP phones). For servers, the IP Group is typically used to define the server's IP address by associating it with a Proxy Set. Once IP Groups are configured, they are used to configure IP-to-IP routing rules for denoting source and destination of the call.

In this interoperability test topology, IP Groups must be configured for the following IP entities:

- IP-PBX
- SIP Trunk
- Avdor CIS Crystal Quality recording system
- > To configure IP Groups:
- Open the IP Groups table (Setup menu > Signaling & Media tab > Core Entities folder > IP Groups).
- 2. Configure IP Groups as follows:

#### Table 4-6: Configuration Example of the IP Groups Table

| Index | Name      | Туре   | Proxy Set | IP Profile      | Media Realm  |
|-------|-----------|--------|-----------|-----------------|--------------|
| 1     | IP-PBX    | Server | IP-PBX    | Terminate-Refer | DefaultRealm |
| 2     | SIP Trunk | Server | SIP Trunk | Terminate-Refer | DefaultRealm |
| 3     | CQ-SIPREC | Server | CQ-SIPREC | -               | DefaultRealm |

The configured IP Groups are shown in the figure below:

### Figure 4-11: Configured IP Groups in IP Group Table

| IP Grou | IP Groups (4) |           |        |                          |            |             |                |                   |                             |                                        |                                          |  |  |  |
|---------|---------------|-----------|--------|--------------------------|------------|-------------|----------------|-------------------|-----------------------------|----------------------------------------|------------------------------------------|--|--|--|
| + New   | Edit 🛛 🗇      |           |        | 🛯 « Page 1               | of 1 🔛     | ► Show 10   | ✓ records pe   | er page           |                             |                                        | Q                                        |  |  |  |
| INDEX 🗢 | NAME          | SRD       | TYPE   | SBC<br>OPERATION<br>MODE | PROXY SET  | IP PROFILE  | MEDIA<br>REALM | SIP GROUP<br>NAME | CLASSIFY<br>BY PROXY<br>SET | INBOUND<br>MESSAGE<br>MANIPULAT<br>SET | OUTBOUND<br>MESSAGE<br>MANIPULATI<br>SET |  |  |  |
| 0       | Default_IPG   | DefaultSF | Server | Not Configur             | ProxySet_0 |             | DefaultRealr   |                   | Disable                     | -1                                     | -1                                       |  |  |  |
| 1       | IP-PBX        | DefaultSF | Server | Not Configu              | IP-PBX     | Terminate-R | DefaultRealr   |                   | Enable                      | -1                                     | -1                                       |  |  |  |
| 2       | SIP Trunk     | DefaultSF | Server | Not Configui             | SIP Trunk  | Terminate-R | DefaultRealr   |                   | Enable                      | -1                                     | -1                                       |  |  |  |
| 3       | CQ-SIPREC     | DefaultSF | Server | Not Configui             | CQ-SIPREC  |             | DefaultRealr   |                   | Enable                      | -1                                     | 1                                        |  |  |  |

## 4.7 Configure IP-to-IP Call Routing Rules

This section describes how to configure IP-to-IP call routing rules. These rules define the routes for forwarding SIP messages (e.g., INVITE) received from one IP entity to another. The SBC selects the rule whose configured input characteristics (e.g., IP Group) match those of the incoming SIP message. If the input characteristics do not match the first rule in the table, they are compared to the second rule, and so on, until a matching rule is located. If no rule is matched, the message is rejected.

For the interoperability test topology, the following IP-to-IP routing rules need to be configured:

- Terminate SIP OPTIONS messages on the SBC that are received from any entity
- Calls from IP-PBX to SIP Trunk
- Calls from SIP Trunk to IP-PBX
- **To configure IP-to-IP routing rules:**
- Open the IP-to-IP Routing table (Setup menu > Signaling & Media tab > SBC folder > Routing > IP-to-IP Routing).
- 2. Configure routing rules as shown in the table below:

| Table 4-7: | Configuration | IP-to-IP | <b>Routing Rules</b> |  |
|------------|---------------|----------|----------------------|--|
|            |               |          |                      |  |

| Index | Name                                          | Source<br>IP<br>Group | Request<br>Type | Dest<br>Type | Dest<br>IP Group | Internal Action       |
|-------|-----------------------------------------------|-----------------------|-----------------|--------------|------------------|-----------------------|
| 0     | Terminate<br>OPTIONS                          | Any                   | OPTIONS         | Internal     |                  | Reply(Response='200') |
| 1     | IP-PBX to SIP<br>Trunk<br>(arbitrary<br>name) | IP-PBX                |                 | IP<br>Group  | SIP Trunk        |                       |
| 2     | SIP Trunk to<br>IP-PBX<br>(arbitrary<br>name) | SIP<br>Trunk          |                 | IP<br>Group  | IP-PBX           |                       |

The configured routing rules are shown in the figure below:

### Figure 4-12: Configured IP-to-IP Routing Rules in IP-to-IP Routing Table

| IP-to-IP Routing (3) |                 |                   |                                 |                    |                 |                               |                                    |                     |             |                                 |                        |
|----------------------|-----------------|-------------------|---------------------------------|--------------------|-----------------|-------------------------------|------------------------------------|---------------------|-------------|---------------------------------|------------------------|
| + New                | Edit Insert     | ↑ ↓ □             | 14                              |                    | of 1 🕨 🕨        | Show 10 🗸                     | records per pa                     | ge                  |             |                                 | Q                      |
| INDEX 🗢              | NAME            | ROUTING<br>POLICY | ALTERNATIVE<br>ROUTE<br>OPTIONS | SOURCE IP<br>GROUP | REQUEST<br>TYPE | SOURCE<br>USERNAME<br>PATTERN | DESTINATION<br>USERNAME<br>PATTERN | DESTINATION<br>TYPE | DESTINATION | DESTINATION<br>SIP<br>INTERFACE | DESTINATION<br>ADDRESS |
| 0                    | Terminate Op    | Default_SBCR      | Route Row                       | Any                | OPTIONS         | *                             | *                                  | Internal            |             |                                 |                        |
| 1                    | IP-PBX to SIP 1 | Default_SBCR      | Route Row                       | IP-PBX             | All             | *                             | *                                  | IP Group            | SIP Trunk   |                                 |                        |
| 2                    | SIP Trunk to II | Default_SBCR      | Route Row                       | SIP Trunk          | All             | *                             | *                                  | IP Group            | IP-PBX      |                                 |                        |

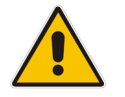

**Note:** The routing configuration may change according to your specific deployment topology.

## 4.8 Configure SIP Recording

This section describes SBC's SIP Recording configuration.

### 4.8.1 Configure SIP Recording Rules

This section describes how to configure SIP Recording rules through the Web interface. A SIP Recording Rule defines call routes that you want to record.

#### > To configure a SIP Recording Routing rule:

- Open the SIP Recording Rules table (Setup menu > Signaling & Media tab > SIP Recording folder > SIP Recording Rules).
- 2. Click New and configure a SIP recording rule according to the table below:

| Index | Recorded<br>IP Group | Peer<br>IP Group | Caller | Recording Server<br>(SRS) IP Group |
|-------|----------------------|------------------|--------|------------------------------------|
| 0     | IP-PBX               | Any              | Both   | CQ-SIPREC                          |
| 1     | SIP Trunk            | Any              | Both   | CQ-SIPREC                          |

The configured SIP recording rules are shown in the figure below:

Figure 4-13: Configured SIP Recording Rules

| SIP Recording Rules (2) |                   |                 |                     |              |                                    |
|-------------------------|-------------------|-----------------|---------------------|--------------|------------------------------------|
| + New Edit              | â                 | 🛯 < Page 1 of 1 | ▶ ► Show 10 ✔ reco  | rds per page | Q                                  |
| INDEX 🗢                 | RECORDED IP GROUP | PEER IP GROUP   | PEER TRUNK GROUP ID | CALLER       | RECORDING SERVER<br>(SRS) IP GROUP |
| 0                       | IP-PBX            | Any             | -1                  | Both         | CQ-SIPREC                          |
| 1                       | SIP Trunk         | Any             | -1                  | Both         | CQ-SIPREC                          |

## 4.9 Configure Number Manipulation Rules (Optional)

IP-to-IP manipulation rules manipulate the SIP Request-URI user part (source or destination number). The manipulation rules use the configured IP Groups (as configured in Section 4.5 on page 26) to denote the source and destination of the call.

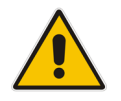

**Note:** Configure Number Manipulation Rules only if this is required by the SIP Trunk. For a detailed description, refer to the Configuration Notes document for the specific SIP Trunk.

## 4.10 Configure Message Manipulation Rules

This section describes how to configure SIP message manipulation rules. SIP message manipulation rules can include insertion, removal, and/or modification of SIP headers. Manipulation rules are grouped into Manipulation Sets, enabling you to apply multiple rules to the same SIP message (IP entity).

Once you have configured the SIP message manipulation rules, you need to assign them to the relevant IP Group (in the IP Group table) and determine whether they must be applied to inbound or outbound messages.

- > To configure SIP message manipulation rule:
- Open the Message Manipulations page (Setup menu > Signaling & Media tab > Message Manipulation folder > Message Manipulations).
- 2. Configure a manipulation rule (Manipulation Set 1) for the Avdor CIS Crystal Quality recording system IP Group. This rule applies to messages sent to the Avdor CIS Crystal Quality recording system. It modifies metadata according to Avdor CIS Crystal Quality requirements all AOR records should be started with 'sip:' string.

| Parameter           | Value                                                                                                    |
|---------------------|----------------------------------------------------------------------------------------------------|
| Index               | 0                                                                                                    |
| Name                | SIPREC - Fix Metadata                                                                                                    |
| Manipulation Set ID | 1                                                                                                    |
| Message Type        | Invite.Request                                                                                                    |
| Condition           | Body.application/rs-metadata regex (.*)( <nameld<br>aor=")(.*)(@)(.*)(&lt;namelD aor=")(.*)(@)(.*)&lt;/td&gt;</nameld<br> |
| Action Subject      | Body.application/rs-metadata                                                                                              |
| Action Type         | Modify                                                                                                    |
| Action Value        | \$1+\$2+'sip:' +\$3+\$4+\$5+\$6+'sip:'+\$7+\$8+\$9                                                                        |

Figure 4-14: Configuring SIP Message Manipulation Rule 0 (for CQ-SIPREC)

| Message Manipulations [SIPREC - Fix Metadata] - x |                                                     |                                 |                                                   |    |  |
|---------------------------------------------------|-----------------------------------------------------|---------------------------------|---------------------------------------------------|----|--|
|                                                   |                                                     |                                 |                                                   |    |  |
| GENERAL                                           |                                                     | ACTION                          |                                                   |    |  |
| Index                                             | 0                                                   | Action Subject •                | Body.application/rs-metadata Edit                 | or |  |
| Manipulation Set ID                               | IPREL - FIX METADATA                                | Action Type •<br>Action Value • | \$1+\$2+'sip:' +\$3+\$4+\$5+\$6+'sip:'+\$7+: Edit | or |  |
| Row Role                                          | Use Current Condition                               |                                 |                                                   |    |  |
| MATCH                                             |                                                     |                                 |                                                   |    |  |
| Message Type                                      | Invite.Request     Editor                           |                                 |                                                   |    |  |
| Condition                                         | Body.application/rs-metadata regex (.*)(     Editor |                                 |                                                   |    |  |
|                                                   |                                                     |                                 |                                                   |    |  |
|                                                   |                                                     |                                 |                                                   |    |  |
|                                                   |                                                     |                                 |                                                   |    |  |
|                                                   | Cancel                                              | APPLY                           |                                                   |    |  |

- 3. Assign Manipulation Set ID 1 to the CQ-SIPREC IP Group:
  - a. Open the IP Groups table (Setup menu > Signaling & Media tab > Core Entities folder > IP Groups).
  - **b.** Select the row of the CQ-SIPREC IP Group, and then click **Edit**.
  - c. Set the 'Outbound Message Manipulation Set' field to 1.

#### Figure 4-15: Assigning Manipulation Set 1 to the CQ-SIPREC IP Group

| IP Groups [CQ-SIPREC] |                          | - x                                              |  |  |
|-----------------------|--------------------------|--------------------------------------------------|--|--|
|                       |                          |                                                  |  |  |
|                       | SRD #0                   | ) [DefaultSRD] 🔹                                 |  |  |
|                       |                          |                                                  |  |  |
| GENERAL               |                          | QUALITY OF EXPERIENCE                            |  |  |
| Index                 | 3                        | QoE Profile                                      |  |  |
| Name                  | CQ-SIPREC                | Bandwidth Profile                                |  |  |
| Topology Location     | Down 🗸                   |                                                  |  |  |
| Туре                  | Server 🗸                 | MESSAGE MANIPULATION                             |  |  |
| Proxy Set             | • #3 [CQ-SIPREC]         | Inbound Message Manipulation Set -1              |  |  |
| IP Profile            | View                     | Outbound Message Manipulation Set • 1            |  |  |
| Media Realm           | • #0 [DefaultRealm] View | Message Manipulation User-Defined String 1       |  |  |
| Internal Media Realm  | · · · · · · · View       | Message Manipulation User-Defined String 2       |  |  |
| Contact User          |                          | Proxy Keep-Alive using IP Group settings Disable |  |  |
| SIP Group Name        |                          |                                                  |  |  |
| Cancel APPLY          |                          |                                                  |  |  |

d. Click **Apply**, and then save your settings to flash memory.

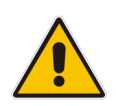

**Note:** Configure additional Message Manipulation Rules only if this is required by the SIP Trunk. For a detailed description, refer to the Configuration Notes document for the specific SIP Trunk.

# A AudioCodes INI File

The *ini* configuration file of the SBC, corresponding to the Web-based configuration as described in Section 4 on page 19, is shown below:

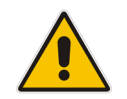

**Note:** To load or save an *ini* file, use the Configuration File page (**Setup** menu > **Administration** tab > **Maintenance** folder > **Configuration File**).

```
*********
;** Ini File **
*********
[SYSTEM Params]
SyslogServerIP = 10.15.77.100
EnableSyslog = 1
NTPServerUTCOffset = 7200
ENABLEPARAMETERSMONITORING = 1
ActivityListToLog = 'pvc', 'afl', 'dr', 'fb', 'swu', 'naa', 'spc', 'll',
'cli', 'ae'
NTPServerIP = '0.0.0.0'
SBCWizardFilename = 'templates4.zip'
[BSP Params]
PCMLawSelect = 3
UdpPortSpacing = 10
EnterCpuOverloadPercent = 99
ExitCpuOverloadPercent = 95
[Analog Params]
[ControlProtocols Params]
AdminStateLockControl = 0
[Voice Engine Params]
PLThresholdLevelsPerMille 0 = 5
PLThresholdLevelsPerMille 1 = 10
PLThresholdLevelsPerMille 2 = 20
PLThresholdLevelsPerMille 3 = 50
CallProgressTonesFilename = 'usa tones 13.dat'
[WEB Params]
[SIP Params]
GWDEBUGLEVEL = 5
```

### Caudiocodes

```
MSLDAPPRIMARYKEY = 'telephoneNumber'
ANSWERDETECTORCMD = 10486144
[ DeviceTable ]
FORMAT Index = VlanID, UnderlyingInterface, DeviceName, Tagging, MTU;
DeviceTable 0 = 1, "GROUP 1", "vlan 1", 0, 1500;
[ \DeviceTable ]
[ InterfaceTable ]
FORMAT Index = ApplicationTypes, InterfaceMode, IPAddress, PrefixLength,
Gateway, InterfaceName, PrimaryDNSServerIPAddress,
SecondaryDNSServerIPAddress, UnderlyingDevice;
InterfaceTable 0 = 6, 10, 10.15.77.55, 16, 10.15.0.1, "LAN IF", 10.1.1.6,
10.1.1.10, "vlan 1";
[ \InterfaceTable ]
[ TLSContexts ]
FORMAT Index = Name, TLSVersion, DTLSVersion, ServerCipherString,
ClientCipherString, ServerCipherTLS13String, ClientCipherTLS13String,
KeyExchangeGroups, RequireStrictCert, TlsRenegotiation,
MiddleboxCompatMode, OcspEnable, OcspServerPrimary, OcspServerSecondary,
OcspServerPort, OcspDefaultResponse, DHKeySize;
TLSContexts 0 = "default", 4, 0, "DEFAULT", "DEFAULT",
"TLS AES 256 GCM SHA384:TLS CHACHA20 POLY1305 SHA256:TLS AES 128 GCM SHA2
56",
"TLS AES 256 GCM SHA384:TLS CHACHA20 POLY1305 SHA256:TLS AES 128 GCM SHA2
56", "X25519:P-256:P-384:X448", 0, 1, 0, 0, 0.0.0.0, 0.0.0.0, 2560, 0,
2048;
[ \TLSContexts ]
[ AudioCodersGroups ]
FORMAT Index = Name;
AudioCodersGroups 0 = "AudioCodersGroups 0";
[ \AudioCodersGroups ]
[ IpProfile ]
FORMAT Index = ProfileName, IpPreference, CodersGroupName, IsFaxUsed,
JitterBufMinDelay, JitterBufOptFactor, IPDiffServ, SigIPDiffServ,
RTPRedundancyDepth, CNGmode, VxxTransportType, NSEMode, IsDTMFUsed,
PlayRBTone2IP, EnableEarlyMedia, ProgressIndicator2IP,
EnableEchoCanceller, CopyDest2RedirectNumber, MediaSecurityBehaviour,
CallLimit, DisconnectOnBrokenConnection, FirstTxDtmfOption,
SecondTxDtmfOption, RxDTMFOption, EnableHold, InputGain, VoiceVolume,
AddIEInSetup, SBCExtensionCodersGroupName, MediaIPVersionPreference,
TranscodingMode, SBCAllowedMediaTypes, SBCAllowedAudioCodersGroupName,
SBCAllowedVideoCodersGroupName, SBCAllowedCodersMode,
SBCMediaSecurityBehaviour, SBCRFC2833Behavior, SBCAlternativeDTMFMethod,
```

```
SBCSendMultipleDTMFMethods, SBCAssertIdentity,
AMDSensitivityParameterSuit, AMDSensitivityLevel, AMDMaxGreetingTime,
AMDMaxPostSilenceGreetingTime, SBCDiversionMode, SBCHistoryInfoMode,
EnableQSIGTunneling, SBCFaxCodersGroupName, SBCFaxBehavior,
SBCFaxOfferMode, SBCFaxAnswerMode, SbcPrackMode, SBCSessionExpiresMode,
SBCRemoteUpdateSupport, SBCRemoteReinviteSupport,
SBCRemoteDelayedOfferSupport, SBCRemoteReferBehavior,
SBCRemote3xxBehavior, SBCRemoteMultiple18xSupport,
SBCRemoteEarlyMediaResponseType, SBCRemoteEarlyMediaSupport,
EnableSymmetricMKI, MKISize, SBCEnforceMKISize, SBCRemoteEarlyMediaRTP,
SBCRemoteSupportsRFC3960, SBCRemoteCanPlayRingback, EnableEarly183,
EarlyAnswerTimeout, SBC2833DTMFPayloadType, SBCUserRegistrationTime,
ResetSRTPStateUponRekey, AmdMode, SBCReliableHeldToneSource,
GenerateSRTPKeys, SBCPlayHeldTone, SBCRemoteHoldFormat,
SBCRemoteReplacesBehavior, SBCSDPPtimeAnswer, SBCPreferredPTime,
SBCUseSilenceSupp, SBCRTPRedundancyBehavior, SBCPlayRBTToTransferee,
SBCRTCPMode, SBCJitterCompensation, SBCRemoteRenegotiateOnFaxDetection,
JitterBufMaxDelay, SBCUserBehindUdpNATRegistrationTime,
SBCUserBehindTcpNATRegistrationTime, SBCSDPHandleRTCPAttribute,
SBCRemoveCryptoLifetimeInSDP, SBCIceMode, SBCRTCPMux,
SBCMediaSecurityMethod, SBCHandleXDetect, SBCRTCPFeedback,
SBCRemoteRepresentationMode, SBCKeepVIAHeaders, SBCKeepRoutingHeaders,
SBCKeepUserAgentHeader, SBCRemoteMultipleEarlyDialogs,
SBCRemoteMultipleAnswersMode, SBCDirectMediaTag,
SBCAdaptRFC2833BWToVoiceCoderBW, CreatedByRoutingServer,
SBCFaxReroutingMode, SBCMaxCallDuration, SBCGenerateRTP,
SBCISUPBodyHandling, SBCISUPVariant, SBCVoiceQualityEnhancement,
SBCMaxOpusBW, SBCEnhancedPlc, LocalRingbackTone, LocalHeldTone,
SBCGenerateNoOp, SBCRemoveUnKnownCrypto, SBCMultipleCoders, DataDiffServ,
SBCMSRPReinviteUpdateSupport, SBCMSRPOfferSetupRole, SBCMSRPEmpMsg;
IpProfile 1 = "Terminate-Refer", 1, "AudioCodersGroups_0", 0, 10, 10, 46,
24, 0, 0, 2, 0, 0, 0, 0, -1, 1, 0, 0, -1, 1, 4, -1, 1, 1, 0, 0, "", "",
0, 0, "", "", 0, 0, 0, 0, 0, 0, 0, 8, 300, 400, 0, 0, 0, "", 0, 0, 1,
3, 0, 2, 2, 1, 3, 0, 1, 0, 1, 0, 0, 0, 0, 0, 1, 0, 0, 0, 0, 0, 1, 0,
0, 0, 0, 0, 0, 0, 0, 0, 0, 0, 0, 300, -1, -1, 0, 0, 0, 0, 0, 0, 0, -1, -
1, -1, -1, -1, 0, "", 0, 0, 0, 0, 0, 0, 0, 0, 0, 0, 0, -1, -1, 0, 0, 0, 0,
1, 2, 0;
[ \IpProfile ]
[ CpMediaRealm ]
FORMAT Index = MediaRealmName, IPv4IF, IPv6IF, RemoteIPv4IF,
RemoteIPv6IF, PortRangeStart, MediaSessionLeg, PortRangeEnd,
TCPPortRangeStart, TCPPortRangeEnd, IsDefault, QoeProfile, BWProfile,
TopologyLocation;
CpMediaRealm 0 = "DefaultRealm", "LAN IF", "", "", 6000, 5953, 65529,
0, 0, 1, "", "", 0;
[ \CpMediaRealm ]
[ SBCRoutingPolicy ]
FORMAT Index = Name, LCREnable, LCRAverageCallLength, LCRDefaultCost,
LdapServerGroupName;
SBCRoutingPolicy 0 = "Default SBCRoutingPolicy", 0, 1, 0, "";
[ \SBCRoutingPolicy ]
[ SRD ]
```

```
FORMAT Index = Name, BlockUnRegUsers, MaxNumOfRegUsers,
EnableUnAuthenticatedRegistrations, SharingPolicy, UsedByRoutingServer,
SBCOperationMode, SBCRoutingPolicyName, SBCDialPlanName,
AdmissionProfile;
SRD 0 = "DefaultSRD", 0, -1, 1, 0, 0, 0, "Default SBCRoutingPolicy", "",
"";
[\SRD]
[ MessagePolicy ]
FORMAT Index = Name, MaxMessageLength, MaxHeaderLength, MaxBodyLength,
MaxNumHeaders, MaxNumBodies, SendRejection, MethodList, MethodListType,
BodyList, BodyListType, UseMaliciousSignatureDB;
MessagePolicy 0 = "Malicious Signature DB Protection", -1, -1, -1, -
1, 1, "", 0, "", 0, 1;
[ \MessagePolicy ]
[ SIPInterface ]
FORMAT Index = InterfaceName, NetworkInterface,
SCTPSecondaryNetworkInterface, ApplicationType, UDPPort, TCPPort,
TLSPort, SCTPPort, AdditionalUDPPorts, AdditionalUDPPortsMode, SRDName,
MessagePolicyName, TLSContext, TLSMutualAuthentication,
TCPKeepaliveEnable, ClassificationFailureResponseType,
PreClassificationManSet, EncapsulatingProtocol, MediaRealm,
SBCDirectMedia, BlockUnRegUsers, MaxNumOfRegUsers,
EnableUnAuthenticatedRegistrations, UsedByRoutingServer,
TopologyLocation, PreParsingManSetName, AdmissionProfile,
CallSetupRulesSetId;
SIPInterface 0 = "SIPInterface 0", "LAN IF", "", 2, 5060, 5060, 5061, 0,
"", 0, "DefaultSRD", "", "default", -1, 0, 500, -1, 0, "", 0, -1, -1, -1,
0, 0, "", "", -1;
[ \SIPInterface ]
[ ProxySet ]
FORMAT Index = ProxyName, EnableProxyKeepAlive, ProxyKeepAliveTime,
ProxyLoadBalancingMethod, IsProxyHotSwap, SRDName, ClassificationInput,
TLSContextName, ProxyRedundancyMode, DNSResolveMethod,
KeepAliveFailureResp, GWIPv4SIPInterfaceName, SBCIPv4SIPInterfaceName,
GWIPv6SIPInterfaceName, SBCIPv6SIPInterfaceName, MinActiveServersLB,
SuccessDetectionRetries, SuccessDetectionInterval,
FailureDetectionRetransmissions;
ProxySet 0 = "ProxySet_0", 0, 60, 0, 0, "DefaultSRD", 0, "", -1, -1, "",
"", "SIPInterface_0", "", "", 1, 1, 10, -1;
ProxySet 1 = "IP-PBX", 1, 60, 0, 0, "DefaultSRD", 0, "", -1, -1, "", "",
"SIPInterface_0", "", "", 1, 1, 10, -1;
ProxySet 2 = "SIP Trunk", 1, 60, 0, 0, "DefaultSRD", 0, "", -1, -1, "",
"", "SIPInterface_0", "", "", 1, 1, 10, -1;
ProxySet 3 = "CQ-SIPREC", 1, 60, 0, 0, "DefaultSRD", 0, "", -1, -1, "",
"", "SIPInterface 0", "", "", 1, 1, 10, -1;
[ \ProxySet ]
```

[ IPGroup ]

FORMAT Index = Type, Name, ProxySetName, VoiceAlConnector, SIPGroupName, ContactUser, SipReRoutingMode, AlwaysUseRouteTable, SRDName, MediaRealm, InternalMediaRealm, ClassifyByProxySet, ProfileName, MaxNumOfRegUsers, InboundManSet, OutboundManSet, RegistrationMode, AuthenticationMode, MethodList, SBCServerAuthType, OAuthHTTPService, EnableSBCClientForking, SourceUriInput, DestUriInput, ContactName, Username, Password, UUIFormat, QOEProfile, BWProfile, AlwaysUseSourceAddr, MsgManUserDefl, MsgManUserDef2, SIPConnect, SBCPSAPMode, DTLSContext, CreatedByRoutingServer, UsedByRoutingServer, SBCOperationMode, SBCRouteUsingRequestURIPort, SBCKeepOriginalCallID, TopologyLocation, SBCDialPlanName, CallSetupRulesSetId, Tags, SBCUserStickiness, UserUDPPortAssignment, AdmissionProfile, ProxyKeepAliveUsingIPG, SBCAltRouteReasonsSetName, TeamsLocalMediaOptimization, TeamsLocalMOInitialBehavior, SIPSourceHostName; IPGroup 0 = 0, "Default\_IPG", "ProxySet\_0", "", "", "", -1, 0, "DefaultSRD", "DefaultRealm", "", 0, "", -1, -1, -1, 0, 0, "", -1, "", 0, -1, -1, "", "", "\$1\$gQ==", 0, "", "", 0, "", "", 0, 0, "default", 0, 0, -1, 0, 0, 0, "", -1, "", 0, 0, "", 0, 0, ""; IPGroup 1 = 0, "IP-PBX", "IP-PBX", "", "", "", -1, 0, "DefaultSRD", "DefaultRealm", "", 1, "Terminate-Refer", -1, -1, -1, 0, 0, "", -1, "", 0, -1, -1, "", "", "\$1\$gQ==", 0, "", "", 0, "", "", 0, 0, "default", 0, 0, -1, 0, 0, 0, "", -1, "", 0, 0, "", 0, 0, ""; IPGroup 2 = 0, "SIP Trunk", "SIP Trunk", "", "", "", -1, 0, "DefaultSRD", "DefaultRealm", "", 1, "Terminate-Refer", -1, -1, -1, 0, 0, "", -1, "", 0, -1, -1, "", "", "\$1\$gQ==", 0, "", "", 0, "", "", 0, 0, "default", 0, 0, -1, 0, 0, 1, "", -1, "", 0, 0, "", 0, 0, "", 0, 0, ""; IPGroup 3 = 0, "CQ-SIPREC", "CQ-SIPREC", "", "", "", -1, 0, "DefaultSRD", "DefaultRealm", "", 1, "", -1, -1, 1, 0, 0, "", -1, "", 0, -1, -1, "", "", "\$1\$gQ==", 0, "", "", 0, "", "", 0, 0, "default", 0, 0, -1, 0, 0, 0, "", -1, "", 0, 0, "", 0, 0, ""; [ \IPGroup ] [ ProxyIp ] FORMAT Index = ProxySetId, ProxyIpIndex, IpAddress, TransportType, Priority, Weight; ProxyIp 0 = "1", 0, "10.15.77.14:5060", 0, 0, 0; ProxyIp 1 = "2", 0, "10.15.77.18:5060", 0, 0, 0; ProxyIp 2 = "3", 0, "10.15.5.100:5060", 0, 0, 0; [ \ProxyIp ] [ IP2IPRouting ] FORMAT Index = RouteName, RoutingPolicyName, SrcIPGroupName, SrcUsernamePrefix, SrcHost, DestUsernamePrefix, DestHost, RequestType, MessageConditionName, ReRouteIPGroupName, Trigger, CallSetupRulesSetId, DestType, DestIPGroupName, DestSIPInterfaceName, DestAddress, DestPort, DestTransportType, AltRouteOptions, GroupPolicy, CostGroup, DestTags, ModifiedDestUserName, SrcTags, IPGroupSetName, RoutingTagName, InternalAction; IP2IPRouting 0 = "Terminate Options", "Default\_SBCRoutingPolicy", "Any",
"\*", "\*", "\*", "\*", 6, "", "Any", 0, -1, 13, "", "", ", 0, -1, 0, 0, "", "", "", "", "default", "Reply (Response = '200')";

```
IP2IPRouting 1 = "IP-PBX to SIP trunk", "Default SBCRoutingPolicy", "IP-
PBX", "*", "*", "*", "*", 0, "", "Any", 0, -1, 0, "SIP Trunk", "", "", 0, -1, 0, 0, "", "", "", ", "default", "";
IP2IPRouting 2 = "SIP Trunk to IP-PBX", "Default SBCRoutingPolicy", "SIP
Trunk", "*", "*", "*", "*", 0, "", "Any", 0, -1, 0, "IP-PBX", "", ", 0, -1, 0, 0, "", "", "", ", "default", "";
[ \IP2IPRouting ]
[ MessageManipulations ]
FORMAT Index = ManipulationName, ManSetID, MessageType, Condition,
ActionSubject, ActionType, ActionValue, RowRole;
MessageManipulations 0 = "SIPREC - Fix Metadata", 1, "Invite.Request",
'Body.application/rs-metadata regex (.*) (<nameID
aor=")(.*)(@)(.*)(<nameID aor=")(.*)(@)(.*)', "Body.application/rs-
metadata", 2, "$1+$2+'sip:' +$3+$4+$5+$6+'sip:'+$7+$8+$9", 0;
[ \MessageManipulations ]
[ GwRoutingPolicy ]
FORMAT Index = Name, LCREnable, LCRAverageCallLength, LCRDefaultCost,
LdapServerGroupName;
GwRoutingPolicy 0 = "GwRoutingPolicy", 0, 1, 0, "";
[ \GwRoutingPolicy ]
[ ResourcePriorityNetworkDomains ]
FORMAT Index = Name, Ip2TelInterworking;
ResourcePriorityNetworkDomains 1 = "dsn", 1;
ResourcePriorityNetworkDomains 2 = "dod", 1;
ResourcePriorityNetworkDomains 3 = "drsn", 1;
ResourcePriorityNetworkDomains 5 = "uc", 1;
ResourcePriorityNetworkDomains 7 = "cuc", 1;
[ \ResourcePriorityNetworkDomains ]
[ SIPRecRouting ]
FORMAT Index = RecordedIPGroupName, RecordedSourcePrefix,
RecordedDestinationPrefix, ConditionName, PeerIPGroupName,
PeerTrunkGroupID, Caller, SRSIPGroupName, SRSRedundantIPGroupName;
SIPRecRouting 0 = "IP-PBX", "*", "*", "", "Any", -1, 0, "CQ-SIPREC", "";
SIPRecRouting 1 = "SIP Trunk", "*", "*", "Any", -1, 0, "CQ-SIPREC",
"";
[ \SIPRecRouting ]
[ MaliciousSignatureDB ]
FORMAT Index = Name, Pattern;
```

```
MaliciousSignatureDB 0 = "SIPVicious", "Header.User-Agent.content prefix
'friendly-scanner'";
MaliciousSignatureDB 1 = "SIPScan", "Header.User-Agent.content prefix
'sip-scan'";
MaliciousSignatureDB 2 = "Smap", "Header.User-Agent.content prefix
'smap'";
MaliciousSignatureDB 3 = "Sipsak", "Header.User-Agent.content prefix
'sipsak'";
MaliciousSignatureDB 4 = "Sipcli", "Header.User-Agent.content prefix
'sipcli'";
MaliciousSignatureDB 5 = "Sivus", "Header.User-Agent.content prefix
'SIVuS'";
MaliciousSignatureDB 6 = "Gulp", "Header.User-Agent.content prefix
'Gulp'";
MaliciousSignatureDB 7 = "Sipv", "Header.User-Agent.content prefix
'sipv'";
MaliciousSignatureDB 8 = "Sundayddr Worm", "Header.User-Agent.content
prefix 'sundayddr'";
MaliciousSignatureDB 9 = "VaxIPUserAgent", "Header.User-Agent.content
prefix 'VaxIPUserAgent'";
MaliciousSignatureDB 10 = "VaxSIPUserAgent", "Header.User-Agent.content
prefix 'VaxSIPUserAgent'";
MaliciousSignatureDB 11 = "SipArmyKnife", "Header.User-Agent.content
prefix 'siparmyknife'";
[ \MaliciousSignatureDB ]
[ AudioCoders ]
FORMAT Index = AudioCodersGroupId, AudioCodersIndex, Name, pTime, rate,
PayloadType, Sce, CoderSpecific;
AudioCoders 0 = "AudioCodersGroups 0", 0, 1, 2, 90, -1, 0, "";
AudioCoders 1 = "AudioCodersGroups 0", 1, 2, 2, 90, -1, 0, "";
[ \AudioCoders ]
```

#### **International Headquarters**

1 Hayarden Street, Airport City Lod 7019900, Israel Tel: +972-3-976-4000 Fax: +972-3-976-4040

#### AudioCodes Inc.

200 Cottontail Lane Suite A101E Somerset NJ 08873 Tel: +1-732-469-0880 Fax: +1-732-469-2298

**Contact us**: <u>https://www.audiocodes.com/corporate/offices-worldwide</u> website: <u>https://www.audiocodes.com</u>

©2022 AudioCodes Ltd. All rights reserved. AudioCodes, AC, HD VoIP, HD VoIP Sounds Better, IPmedia, Mediant, MediaPack, What's Inside Matters, OSN, SmartTAP, User Management Pack, VMAS, VoIPerfect, VoIPerfectHD, Your Gateway To VoIP, 3GX, VocaNom, AudioCodes One Voice, AudioCodes Meeting Insights, AudioCodes Room Experience and CloudBond are trademarks or registered trademarks of AudioCodes Limited. All other products or trademarks are property of their respective owners. Product specifications are subject to change without notice.

Document #: LTRT-39329

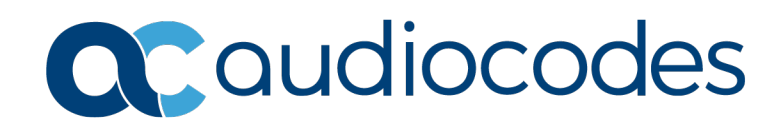